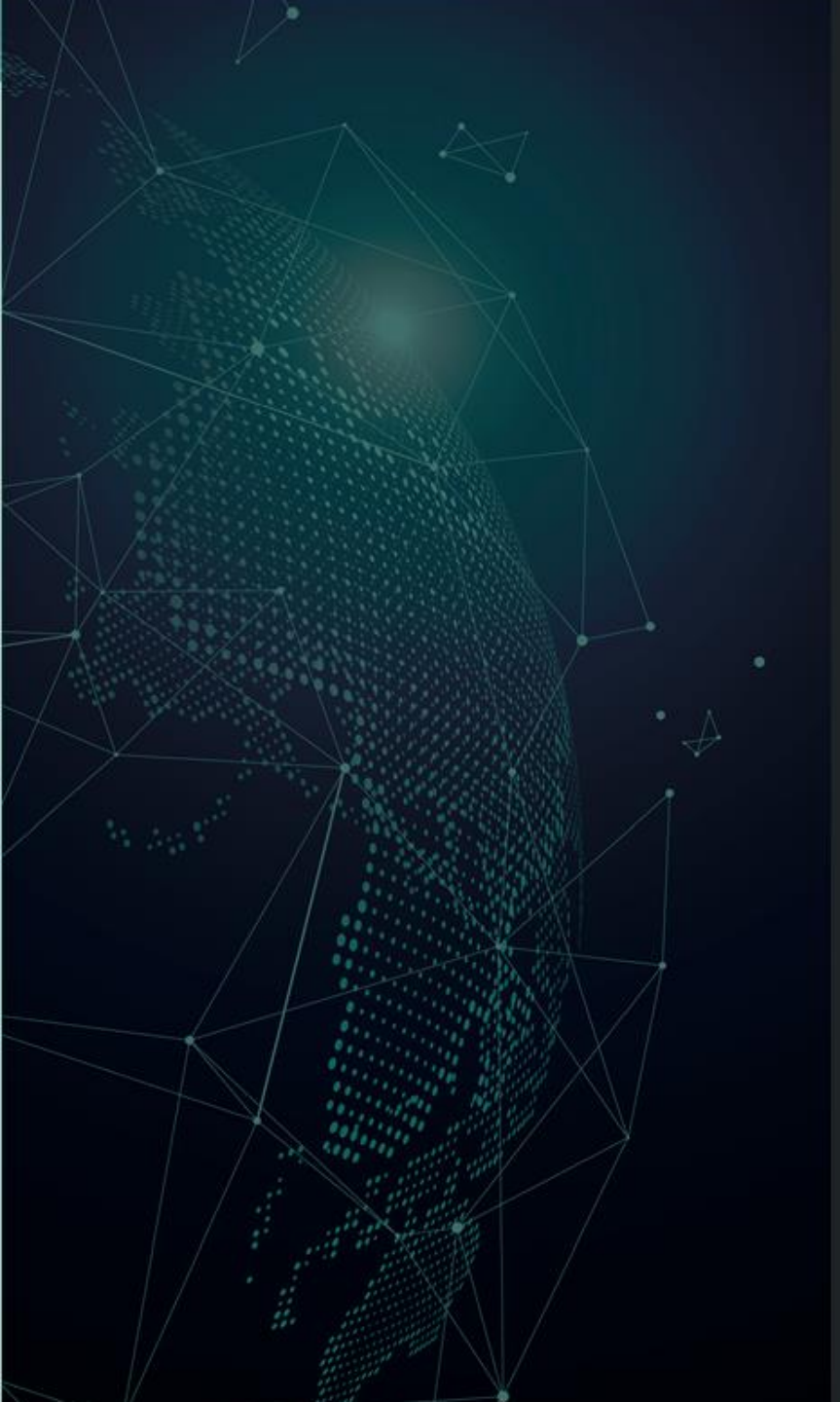

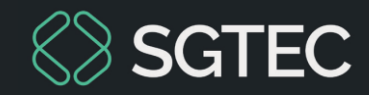

### DICA DE SISTEMA

## Visualização Dados do OJA – Consulta Processual

Portal de Serviços

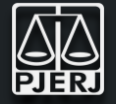

Uma alteração foi aplicada no sistema Portal de Serviços, impactando a Visualização dos Históricos de Mandados na Consulta Processual.

Através do histórico, é possível visualizar o Nome e Matrícula do Oficial de Justiça Avaliador (OJA), desde que o usuário tenha permissão de acesso, conforme as Políticas de Segurança e Privacidade.

Sendo assim, na Consulta Processual Pública (acesso em login ou autenticação) os dados do Oficial de Justiça Avaliador (OJA) não são exibidos.

#### Através dessa melhoria será possível:

- Identificar o Oficial de Justiça Avaliador (OJA) designado em cada fase processual.
- Identificar a redistribuição de um Mandado.

#### 1 – Na tela **Dados do Processo**, clique em **Visualização dos Históricos dos Mandados**.

#### Dados do Processo

| c .   | ~   |      |  |
|-------|-----|------|--|
| omnet | ene | La . |  |

Cível

**Classe** Usucapião

Processo(s) no Tribunal de Justiça Não há Assunto

Usucapião Ordinária - Art. 1242 Código Civil

Histórico dos Mandados

Visualização dos Históricos dos Mandados

Localização na Serventia Ag. Cumprimento de Mandado

2 – A tela Histórico de Mandados é exibida. Nas colunas Data de Recebimento pelo OJA - Nome do OJA e Data de Devolução OJA - Nome do OJA são expostos o Nome e Matrícula do Oficial de Justiça Avaliador (OJA) designado.

| Histórico de Mandados                              |                                                              |                         |                               |                        |                                                  |                          |                                     |                      |           |
|----------------------------------------------------|--------------------------------------------------------------|-------------------------|-------------------------------|------------------------|--------------------------------------------------|--------------------------|-------------------------------------|----------------------|-----------|
|                                                    |                                                              |                         |                               |                        |                                                  |                          | Pesquisar ma                        | Pesquisar mandado    |           |
|                                                    |                                                              |                         |                               |                        |                                                  |                          |                                     |                      |           |
| Número do Nome da Central Destinatária Mandado     |                                                              | Nome do Tipo<br>Mandado | Data de Envio do<br>Documento | Data de<br>Recebimento | Data de Recebimento pelo OJA - Nome do<br>OJA Da |                          | Data de Devolução OJA - Nome do OJA | Data de<br>Devolução | Status    |
| 1/2025/MND                                         | 2025/MND BARRA DA TUUCA REGIONAL CENTRAL DE CUMP<br>MANDADOS |                         | 03/01/2025                    | 03/01/2025             | Viviane                                          | 03/01/2025<br>mat:<br>T4 | 03/01/2025<br>Viviane mat:<br>T4    |                      | Cancelado |
| $\langle\!\langle$ $\langle$ 1 $\rangle$ $\rangle$ |                                                              |                         |                               |                        |                                                  |                          |                                     |                      |           |
|                                                    |                                                              |                         |                               |                        |                                                  |                          |                                     |                      |           |
| 🖨 tmprimir                                         |                                                              |                         |                               |                        |                                                  |                          | Ø Fechar                            |                      |           |

OBSERVAÇÃO: Caso ainda não tenha sido atribuído o Oficial de Justiça Avaliador (OJA), o sistema exibe a mensagem "OJA ainda não designado" na coluna Data de Recebimento pelo OJA – Nome do OJA.

| Histórico de                | e Mandados             |                                               |                                        |                      |       |  |  |
|-----------------------------|------------------------|-----------------------------------------------|----------------------------------------|----------------------|-------|--|--|
| ta de Envio do<br>Documento | Data de<br>Recebimento | Data de Recebimento pelo OJA - Nome do<br>OJA | Data de Devolução OJA - Nome do<br>OJA | Data de<br>Devolução | Statu |  |  |
| 03/01/2025                  | 03/01/2025             | OJA ainda não designado                       |                                        |                      |       |  |  |
| << < 1                      | >                      |                                               |                                        |                      |       |  |  |
|                             |                        |                                               |                                        |                      |       |  |  |
|                             | Ø Fechar               |                                               |                                        |                      |       |  |  |

ATENÇÃO: Na Consulta Processual Pública (acesso sem login ou autenticação), o nome do OJA não é exibido, sendo informado apenas a existência do mandado, sem detalhar o responsável.

| Histórico de Mandados |            |    |                     |                              |                       |                   |           |
|-----------------------|------------|----|---------------------|------------------------------|-----------------------|-------------------|-----------|
| Data de Envio         | do Documen | to | Data de Recebimento | Data de Recebimento pelo OJA | Data de Devolução OJA | Data de Devolução | Status    |
| 03/01                 | /2025      |    | 03/01/2025          | 03/01/2025                   |                       |                   | Cancelado |
| << < 1                | > >>       | ~  |                     |                              |                       |                   |           |
|                       |            |    |                     |                              |                       |                   |           |
|                       | Ø Fechar   |    |                     |                              |                       |                   |           |

3 – Na hipótese de **redistribuição** de um mandado para outro Oficial de Justiça Avaliador (OJA), as informações são atualizadas. Na coluna **Status**, o mandado redistribuído consta como **Cancelado** e o nome do novo responsável é exibido, com o Status **Cadastrado**.

Histórico de Mandados

| Nome do Tipo<br>Mandado | Data de Envio do<br>Documento | Data de<br>Recebimento | Data de Recebimento pelo OJA - Nome<br>do OJA | Data de Devolução OJA - Nome<br>do OJA | Data de<br>Devolução | Status     |
|-------------------------|-------------------------------|------------------------|-----------------------------------------------|----------------------------------------|----------------------|------------|
| Mandado de Citação      | 06/01/2025                    | 06/01/2025             | 06/01/2025<br>Cristiane - mat:<br>T63         |                                        |                      | Cancelado  |
| Mandado de Citação      | 06/01/2025                    | 06/01/2025             | Viviane - mat:<br>T48                         |                                        |                      | Cadastrado |
|                         | « < <mark>1</mark>            | >                      |                                               |                                        |                      |            |
|                         |                               |                        |                                               | Ø Fechar                               |                      |            |

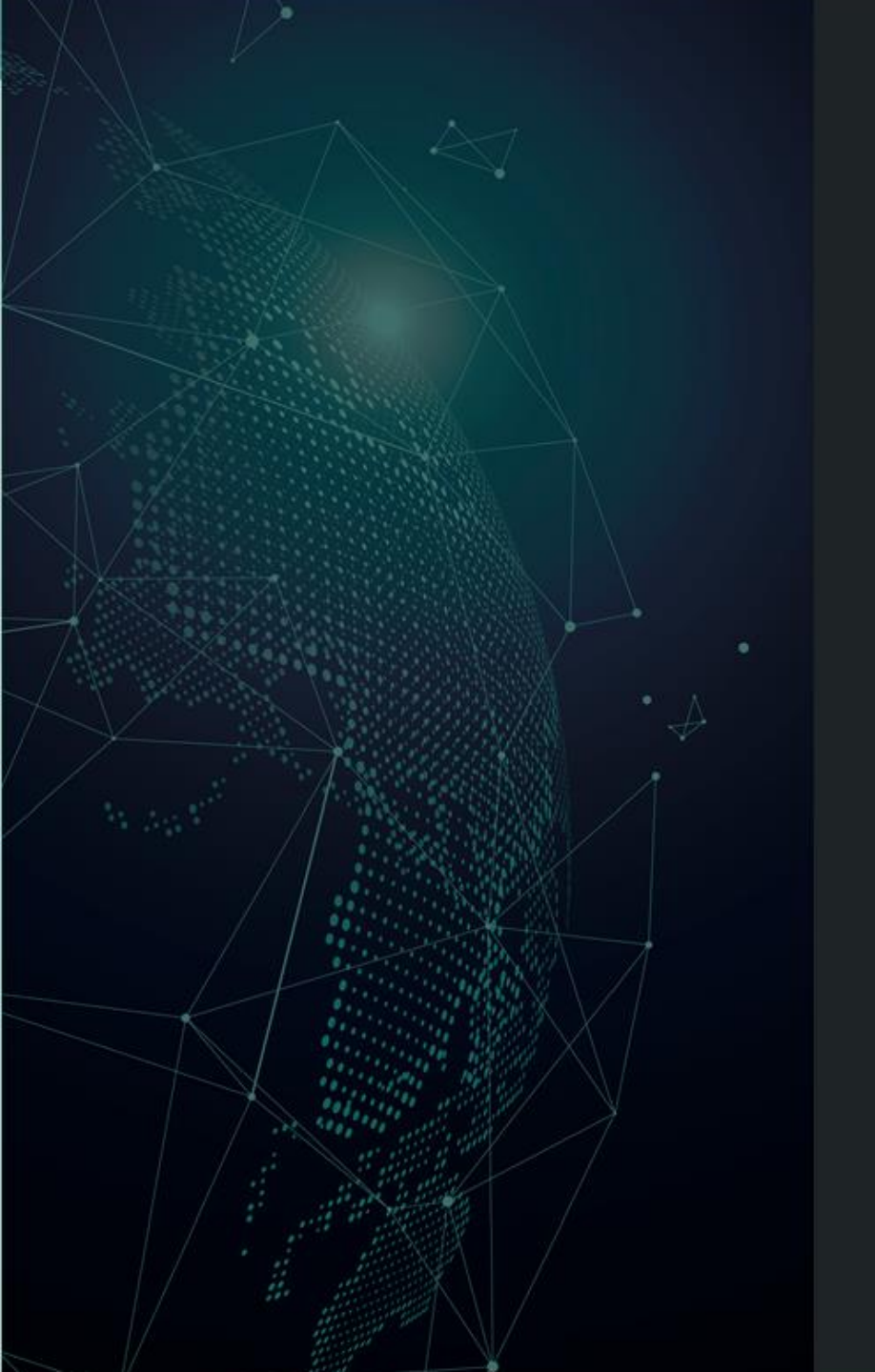

# Dúvidas?

Entre em contato com o nosso Atendimento:

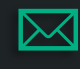

sgtec.atendimento@tjrj.jus.br

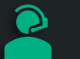

Atendimento por Telefone (21) 3133-9100